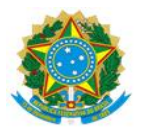

#### MINISTÉRIO DA EDUCAÇÃO UNIVERSIDADE FEDERAL DO DELTA DO PARNAÍBA CAMPUS MINISTRO REIS VELLOSO

## RESOLUÇÃO CONSUNI Nº 153 DE 10 DE ABRIL DE 2025

Aprova o Manual do *e-mail* institucional da Universidade Federal do Delta do Parnaíba (UFDPar).

O REITOR DA UNIVERSIDADE FEDERAL DO DELTA DO PARNAÍBA e PRESIDENTE DO CONSELHO UNIVERSITÁRIO (CONSUNI), no uso de suas atribuições legais, tendo em vista decisão do mesmo Conselho em reunião realizada no dia 09/04/2025, e considerando:

- o Processo N° 23855.000651/2025-76

### **RESOLVE:**

Art. 1° Aprovar o Manual do *e-mail* institucional da Universidade Federal do Delta do Parnaíba, conforme processo acima mencionado.

Art. 2° Esta Resolução entra em vigor na data de sua publicação.

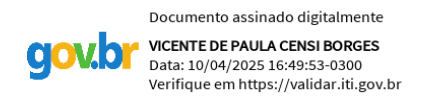

Vicente de Paula Censi Borges

Vice-reitor, no exercício da Reitoria

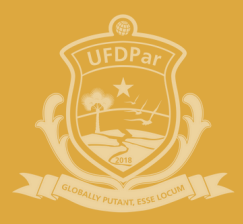

Universidade Federal do Delta do Parnaíba

# MANUAL E-MAIL INSTITUCIONAL

112 M

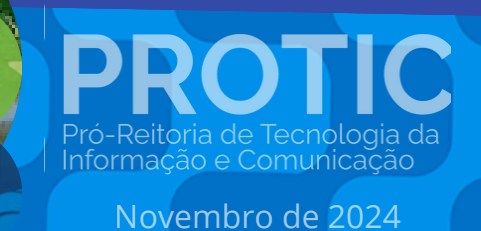

## ADMINISTRAÇÃO SUPERIOR

## REITORIA

João Paulo Sales Macedo Reitor

Vicente de Paula Censi Borges Vice-Reitor

## ÓRGÃOS SUPLEMENTARES

Moyses Barbosa da Silva Filho Prefeito Universitário (PREUNI)

Cátia Regina Furtado de Costa Coordenadora da Biblioteca Central Professor Cândido Athayde (BCPCA)

Arethusa Dantas Pereira Diretora da Escola de Aplicação Ministro Reis Velloso (EAMRV)

Maria Patricia Freitas de Lemos Chefe do Museu da Vila (MUV)

Josenildo de Souza e Silva Chefe da Estação de Aquicultura (ESTAQ)

André Riani Costa Perinotto Chefe Editorial da Editora da UFDPar (EDUFDPAR)

## **PRÓ-REITORIAS**

PROTI

Osmar Gomes de Alencar Júnior Pró-Reitor de Planejamento (PROPLAN)

Rafael Araújo Sousa Farias Pró-Reitor de Administração (PRAD)

Aurélio Vinícius Araújo Silva Pró-Reitor de Gestão de Pessoas (PROGEP)

Eugênia Bridget Gadelha Figueiredo Pró-Reitora de Ensino de Graduação (PREG)

Jefferson Soares de Oliveira Pró-Reitor de Pós-Graduação, Pesquisa e Inovação (PROPOPI)

Francisco Jander de Sousa Nogueira Pró-Reitor de Extensão e Cultura (PREX)

Gilvana Pessoa De Oliveira Pró-Reitora de Assuntos Estudantis (PRAE)

Silmar Silva Teixeira Pró-Reitor de Tecnologia da Informação e Comunicação (PROTIC)

## PRÓ-REITORIA DE TECNOLOGIA DA INFORMAÇÃO E COMUNICAÇÃO

## Dirigentes da Unidade

Silmar Silva Teixeira Pró-Reitor

Eduilson Lívio Neves da Costa Carneiro Diretor de Sistemas e Infraestrutura de TIC

Leonardo Costa e Silva Coordenador de Processos, Projetos e Governança de TIC

Luís Fernando Braúna de Meireles Coordenador de Infraestrutura e Segurança da Informação

Valter Antônio de Lima Cavalcante Coordenador de Sistemas

Everaldo Barbosa da Silva Júnior Chefe da Divisão de Desenvolvimento e Suporte Avançado

José Eliésio Souza Damasceno Chefe da Divisão de Datacenter e Segurança da Informação

Luiz Carlos Moraes de Brito Chefe da Divisão de Banco de Dados

#### Analistas de Tecnologia da Informação

Erickson Rodrigues da Silva Felipe José Fontenele Filho Jerônimo Ferreira de Souza Neto Kaio José de Oliveira Araújo Leonardo Rocha Freitas Lucas da Costa e Silva Mateus Fernandes Ribeiro Maurilio Lacerda Leonel Junior

#### Técnicos em Tecnologia da Informação

Agustin Gonzalez Magalhães Cassio Costa Almeida Gabriel Gonzalez Magalhães Johnatan Alves Viana Marcos Winícios dos Santos Ferreira Moises Magnos Borges do Nascimento

#### Administradores

José Eudes Batista Rodrigues Pedro Diógenes da Silveira Filho

#### Assistente em Administração

Isaias Ribeiro Gonçalves

#### Terceirizados

Fernando Aragão Costa Geison de Brito

#### **Bolsistas**

David Sousa Fernandes Evaldo Moraes Pereira Junior

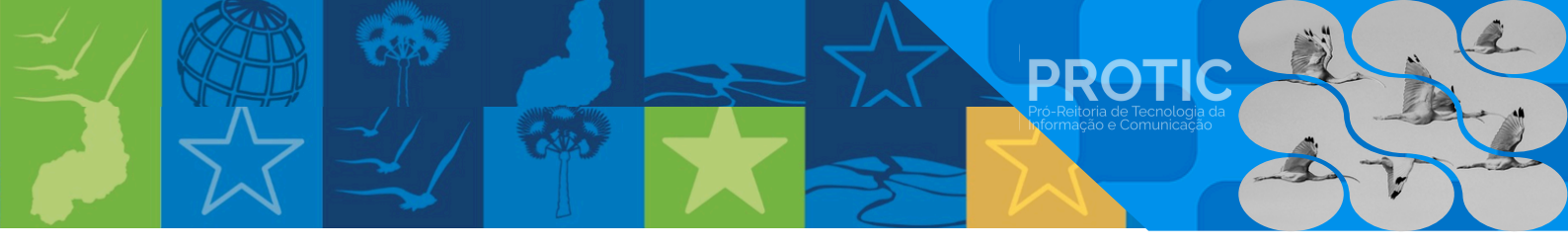

## Comissão de Elaboração

Portaria nº 16/2024 - PROTIC/UFDPar, de 30 de dezembro de 2024.

Silmar Silva Teixeira Pró-reitor de Tecnologia da Informação e Comunicação

**Leonardo Costa e Silva** Coordenador de Processos, Projetos e Governança de TIC

## Pedro Diógenes da Silveira Filho

Administrador Coordenadoria de Processos, Projetos e Governança de TIC (CPPGT)

## Isaias Ribeiro Gonçalves

Assistente Administrativo Coordenadoria de Processos, Projetos e Governança de TIC (CPPGT)

## David Sousa Fernandes

Bolsista Coordenadoria de Processos, Projetos e Governança de TIC (CPPGT)

## Evaldo Moraes Pereira Junior

Bolsista Coordenadoria de Processos, Projetos e Governança de TIC (CPPGT)

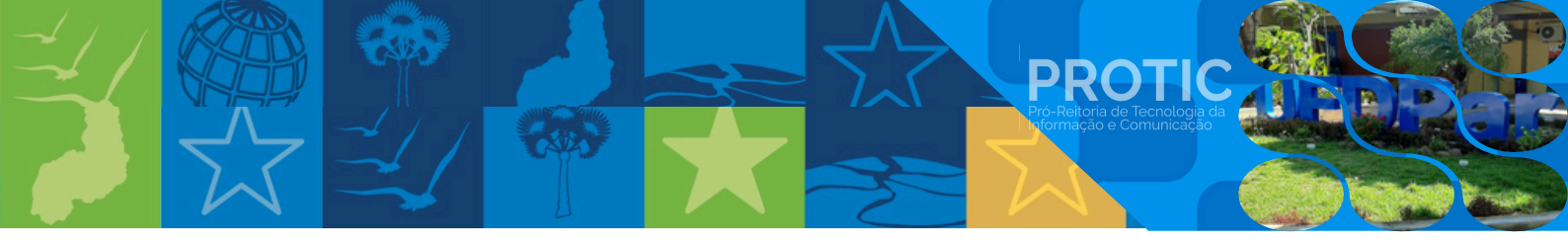

## LISTA DE SIGLAS

CONSUNI: Conselho Universitário POP: Procedimento Operacional Padrão PROTIC: Pró-Reitoria de Tecnologia da Informação e Comunicação SIGAA: Sistema Integrado de Gestão de Atividades Acadêmicas SIGRH: Sistema Integrado de Gestão de Recursos Humanos UFDPar: Universidade Federal do Delta do Parnaíba. UFPI: Universidade Federal do Piauí

## LISTA DE ILUSTRAÇÕES

**PROTIC** 

| <u>Figura 1</u> - Tela de login da Central de Serviços                              | 10 |
|-------------------------------------------------------------------------------------|----|
| <u>Figura 2</u> - Tela inicial da Central de Serviços                               | 10 |
| <u>Figura 3</u> - Tela de serviços de E-mail Institucional                          | 11 |
| Figura 4 - Tela de preenchimento de informações do E-mail Institucional             | 11 |
| Figura 5 - Tela de preenchimento de informações do E-mail Institucional de unidades |    |
| e setores                                                                           | 12 |
| Figura 6 - Tela de cancelamento do E-mail Institucional                             | 12 |
| Figura 7 - Tela de recuperação de senha do E-mail Institucional                     | 13 |
| <u>Figura 8</u> - Tela de acompanhamento dos chamados feitos na Central de Serviços | 14 |
| <u>Figura 9</u> - Tela do Gmail para acessar as configurações                       | 15 |
| <u>Figura 9.1.</u> - Tela do Gmail para acessar as configurações                    | 15 |
| <u>Figura 9.2.</u> - Tela do Gmail para acessar as configurações                    | 15 |
| <u>Figura 9.3.</u> - Tela do Gmail para acessar as configurações                    | 16 |
| Figura 10 - Tela com a opção de transferência de dados do e-mail                    | 16 |
| Figura 10.1 Tela com a opção de transferência de conteúdo                           | 16 |
| <u>Figura 11</u> - Tela de login do SIGRH                                           | 17 |
| <u>Figura 12</u> - Tela inicial do SIGRH                                            | 17 |
| <u>Figura 13</u> - Tela de consulta de Dados Pessoais/Funcionais                    | 18 |
| <u>Figura 14</u> - Tela de login do SIGAA                                           | 19 |
| <u>Figura 15</u> - Menu lateral do SIGAA                                            | 19 |
| <u>Figura 16</u> - Tela para a alteração de e-mail no SIGAA                         | 19 |
| Figura 17 - Fluxograma de criação de e-mail institucional                           | 20 |

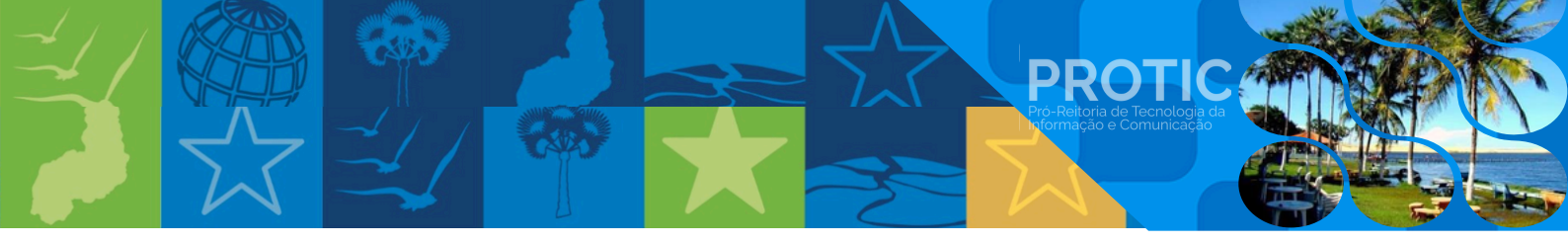

## HISTÓRICO DE VERSÕES

| DATA       | VERSÃO | DESCRIÇÃO       | AUTOR                 |
|------------|--------|-----------------|-----------------------|
| 31/01/2025 | 1.0    | Primeira versão | Elaboradores / PROTIC |

## SUMÁRIO

**PROTIC** 

| <u>1. Apresentação</u>                                         | 9  |
|----------------------------------------------------------------|----|
| 2. Solicitação de E-mail Institucional via Central de Serviços | 10 |
| 3. <u>E-mail para unidades e setores</u>                       | 12 |
| 4. <u>Cancelar E-mail Institucional</u>                        | 12 |
| 5. <u>Recuperação de senha do E-mail Institucional</u>         | 13 |
| 6. <u>Acompanhar chamados</u>                                  | 14 |
| 7. Transferência de dados de e-mail para o domínio UFDPar      | 15 |
| 8. <u>Alterar e-mail no SIGRH</u>                              | 17 |
| 9. <u>Alterar e-mail no SIGAA</u>                              | 19 |
| 10. <u>Fluxograma de criação de E-mail Institucional</u>       | 20 |

## 1. Apresentação

Este Manual é destinado à comunidade acadêmica e visa orientar sobre as normas e os procedimentos para a solicitação e cancelamento do e-mail institucional da Universidade Federal do Delta do Parnaíba (UFDPar).

PROTIC

A utilização do e-mail institucional reúne uma série de normas que devem ser respeitadas pelos usuários, conforme a <u>Resolução CONSUNI Nº 60, de 07 de novembro de 2023</u>. O email institucional é um serviço disponibilizado e mantido pela Pró-Reitoria de Tecnologia da Informação e Comunicação (PROTIC).

O domínio @ufdpar.edu.br é mantido na plataforma educacional do Google, o que permite a utilização de vantagens selecionadas pelo Google. Com o processo de padronização nos sistemas da UFDPar, o cadastro de e-mail em todos os sistemas será unificado, eliminando endereços antigos e dados incorretos.

O uso do e-mail institucional confere segurança aos usuários para o recebimento de mensagens institucionais. Além da padronização e segurança, destacam-se outros benefícios:

I – Utilização de mecanismo de armazenamento em nuvem;

II – Utilização de editores de texto e planilhas, possibilitando a criação e edição de documentos em colaboração com outras pessoas;

III – Uso de tecnologia de interação, permitindo a realização de trabalhos e a organização de apresentações de aula e seminários por docentes e alunos;

IV - Permissão para organizar uma agenda com lembretes;

V – Criação de formulários de pesquisa, enquetes e coleta de dados on-line;

VI – Uso de ferramentas para encontros on-line, facilitando a comunicação por meio de videochamadas/videoconferências com gravação e compartilhamento no armazenamento em nuvem.

Poderão solicitar a criação de E-mail institucional:

I – Discentes ativos e/ou regularmente matriculados em um dos cursos oferecidos pela UFDPar e registrados no Sistema Acadêmico oficial da Instituição;

II – Servidores docentes e técnico-administrativos, sendo obrigatória a criação;

III – Unidades Organizacionais da UFDPar (estrutura organizacional) devidamente aprovadas nos conselhos superiores.

O usuário do e-mail institucional poderá abrir chamados para solicitar alterações ou configurações adicionais pelo endereço: "<u>cs.ufdpar.edu.br</u>" conforme regramentos estabelecidos na <u>Resolução CONSUNI Nº 60, de 07 de novembro de 2023</u>.

Em caso de dúvidas ou ocorrências ainda não previstas neste manual, favor entrar em contato com a PROTIC pelo e-mail: protic.sec@ufdpar.edu.br.

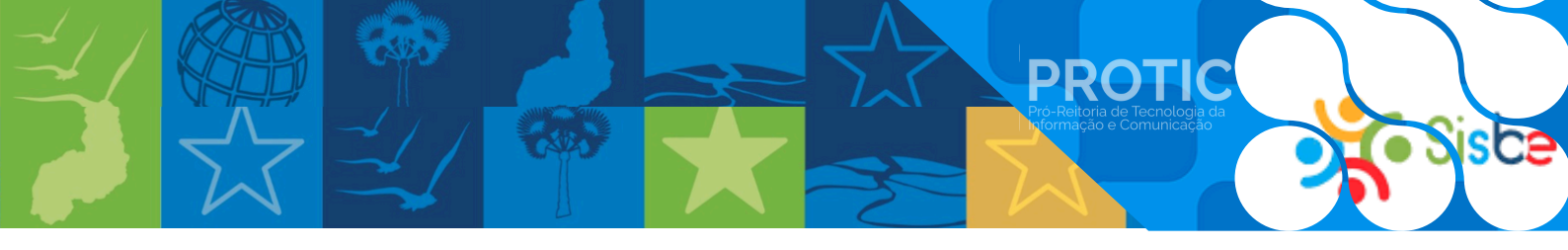

2. Solicitação de E-mail Institucional via Central de Serviços

Passo 1: Acesse o endereço eletrônico: cs.ufdpar.edu.br;

Passo 2: Faça o login com seu usuário dos sistemas SIG ou com a conta gov.br;

| E Central de Serviços - Entrar |                                                                                                    |
|--------------------------------|----------------------------------------------------------------------------------------------------|
| Central<br>Serviços            | Liver Constant of Constant of |

Fonte: cs.ufdpar.edu.br, 2024.

Passo 3: No menu da tela inicial, clique em "E-mail institucional";

| Servicos da PROPOPI                    | Serviços de TI (PROTIC)                                                                                   | Comunicação Institucional (CCI)                                                                        | Prefeitura Universitária (PREUNI)                                                                      |
|----------------------------------------|----------------------------------------------------------------------------------------------------|----------------------------------------------------------------------------------------------------|----------------------------------------------------------------------------------------------------|
| Protocolo                              | Para solicitações relacionadas a manutenção<br>ou configuração de aquipamentos e<br>tvermais              | Para solicitações relacionadas a eventos,<br>produtos gráficos, campanhas institucionais,<br>Iver mais | Para solicitações relacionadas a projetos,<br>planejamentos, obras e manutenções<br>Iver maisi         |
| Criar Email Institucional              | Abrir Chamado                                                                                             | Abrir Chamado                                                                                          | Abrir Chamado                                                                                          |
| Sugestões, elogios ou criticas         |                                                                                                    |                                                                                                    |                                                                                                    |
| Carteirinha UFDPar (RU)                | Pró-Reitoria de Administração (PRAD)                                                                      | Serviços da PROPOPI                                                                                    | Protocolo                                                                                              |
| Agendar teste de Covid                 | Para solicitações relacionadas a viagens. Este<br>é um serviço direcionado a docentes e                   | Para solicitações de diplomas de cursos de<br>Pós-Graduação Stricto Sensu, certificados de             | Para solicitações de abertura de processos.<br>Este é um serviço direcionado a docentes                |
| <ul> <li>Assinatura Digital</li> </ul> | EVer India                                                                                                | 1701.113032                                                                                            | even there                                                                                             |
|                                        | Abrir Chamado                                                                                             | Abrir Chamado                                                                                          | Abrir Chamado                                                                                          |
|                                        | Sugestões, elogios ou críticas                                                                            | E-mail Institucional                                                                                   | Carteirinha UFDPar (RU)                                                                                |
|                                        | Faça suas sugestões e criticas aqui. Este é um<br>serviço direcionado a docentes, discentes<br>tver maisi | Solicite a criação do E-mail Institucional. Este<br>é um serviço direcionado a docentes<br>Ivermais    | Solicite a criação da Carteirinha UFDPar (RU<br>Este é um serviço direcionado a docentes<br>Iver maisi |
|                                        | Abrir Chamado                                                                                             | Abrir Chamado                                                                                          | Abrir Chamado                                                                                          |
|                                        |                                                                                                    |                                                                                                    |                                                                                                    |

Fonte: cs.ufdpar.edu.br, 2024.

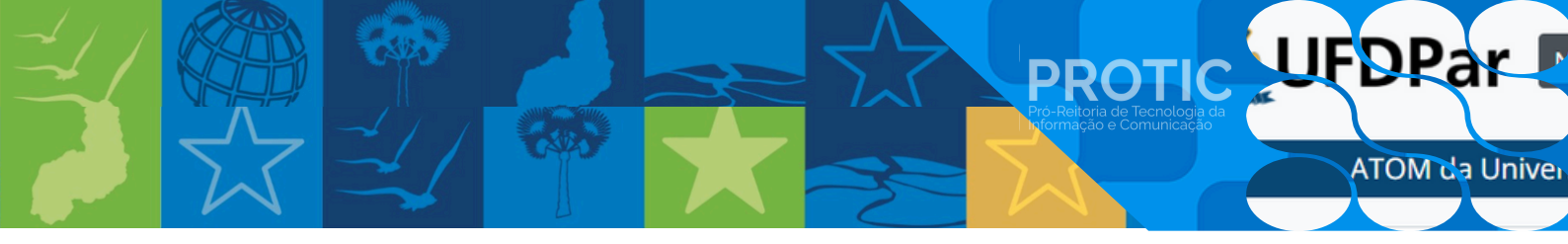

Passo 4: Escolha em "Serviços de E-mail" uma das opções de serviço;

|        | <u>Figura</u>                                         | <u>t 3</u> - T          | ela de serviços de            | E-mail Institucional |
|--------|-------------------------------------------------------|-------------------------|-------------------------------|----------------------|
| =      | Universidade Federal do Delt<br>Central de Serviços - | u do Parnaiba<br>UFDPar |                               |                      |
|        | Central<br>Serviços                                   | ×                       | Email Institucional           | E-mail Institucional |
| •      | Página inicial                                        |                         |                               |                      |
| ≣      | Histórico de chamados                                 |                         | Serviços de E-mail:           | 1                    |
| QI     | Serviços de TJ (PROTIC)                               | <b>~</b>                | Criar E-mail Institucional    |                      |
| *      | Serviços de Comunicação (CCI)                         | ~                       | Criar E-mail para Unidades e  |                      |
| â      | Prefeitura Universitária (PREUNI)                     | ~                       | Setores                       |                      |
| -      | Pró-Reitoria de Administração (PRAD)                  | ~                       | Cancelar E-mail Institucional | 10                   |
| 18     | Serviços da PROPOPI                                   | ~                       | Recuperar senha do E-mail     | 5                    |
| 6      | Protocolo                                             |                         | ~1                            | $\sim$               |
| $\geq$ | Criar Email Institucional                             |                         |                               |                      |
| 2-     | Sugestões, elogios ou criticas                        |                         |                               |                      |

Fonte: cs.ufdpar.edu.br, 2024.

Passo 5: Se a sua opção for "criar E-mail institucional", preencha os dados solicitados e clique em enviar.

Atenção para as seguintes situações:

a) ao indicar o "E-mail para recuperação de senha", ele deve ser seu e-mail particular;

b) verifique se as informações estão conforme a Resolução CONSUNI nº 60, de 7 de novembro de 2023.

| •  | Central<br>Serviços                  | × | ♠ > Email Institucional E-mail                                                      | Institucional                |                            |
|----|--------------------------------------|---|-------------------------------------------------------------------------------------|------------------------------|----------------------------|
| A  | Página inicial                       |   |                                                                                     |                              |                            |
| I  | Histórico de chamados                |   | Serviços de E-mail:                                                                 |                              |                            |
| QI | Serviços de T.I (PROTIC)             | ~ |                                                                                     |                              |                            |
| ×  | Serviços de Comunicação (CCI)        | ~ | Nome:                                                                               | Email Desejável:             |                            |
| 盦  | Prefeitura Universitária (PREUN)     | ~ | 🚔 Silmar Silva Teixeira                                                             | Informe um E-mail desejável. |                            |
| -  | Drá Daitaria da Administração (DDAD) |   | E-mail para Recuperação de Senha:                                                   | Telefone:                    | Vinculo com a instituição  |
| _  | Pro-Reicona de Administração (PRAD/  | × | Informe para recuperação de senha.                                                  | <b>%</b> (86) 99999-9999     | Q. Selecione seu vinculo 🗸 |
| 8  | Serviços da PROPOPI                  | ~ | O e-mail de recuperação não pode ser um e-mail institucional ex:     @ulfdparedu.br |                              |                            |
| 6  | Protocolo                            |   |                                                                                     |                              |                            |
|    | Criar Email Institucional            |   | Confirmo que li e estou de acordo com os termos da Resolução CONSUNI nº 60/         | 2023                         |                            |
| 2- | Sugestões, elogios ou criticas       |   |                                                                                     |                              |                            |
|    | Carteirinha UFDPar (RU)              |   | Voltar                                                                              |                              | Enviar                     |

Figura 4 - Tela de preenchimento de informações do E-mail Institucional

Fonte: cs.ufdpar.edu.br, 2024.

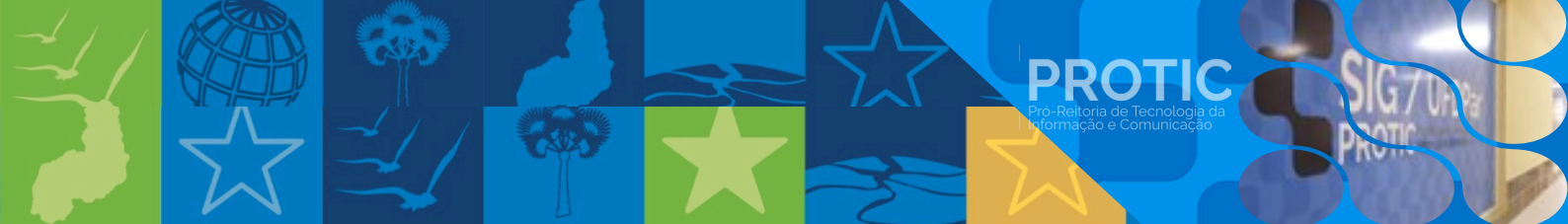

## 3. E-mail para unidades e setores

Se você optou por "criar E-mail para Unidades e Setores", preencha os dados solicitados e clique em enviar.

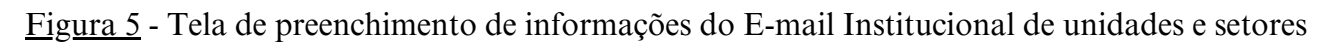

|    | Central<br>Serviços                  | ×        | Email Institucional                    | E-mail Ir                               | nstitucional                     |
|----|--------------------------------------|----------|----------------------------------------|-----------------------------------------|----------------------------------|
| •  | Página inicial                       |          |                                        |                                         |                                  |
| 13 | Histórico de chamados                |          | Serviços de E-mail:                    | Email para:                             |                                  |
| QI | Serviços de T.I (PROTIC)             | ~        |                                        | Pró-reitoria ou outra Unidade           |                                  |
| ×  | Serviços de Comunicação (CCI)        | ~        | Nome da Pró-reitoria ou da Unidade     | Diretoria                               | Nome do Responsível pelo sator   |
| 1  | Prefeitura Universitària (PREUNI)    | <b>~</b> | A Pró-reitoria ou Unidade              | Coordenação                             | Informe o responsavel pero seco: |
| -  | Pró-Reitoria de Administração (PRAD) | ~        | E-mail para Recuperação de Senha:      | Divisão                                 |                                  |
| 1  | Serviços da PROPOPI                  | ~        | Informe o responsável pelo setor.      |                                         |                                  |
| 6  | Protocolo                            |          | Não pode ser e-mail institucional. Exe | emplo: UFPI. UFDPar, IFPI, UESPI.       |                                  |
| M  | Criar Email Institucional            |          | Confirmo que li e estou de acordo com  | os termos da Resolução CONSUNI nº 60/20 | 023                              |
| 2  | Sugestões, elogios ou críticas       |          |                                        |                                         |                                  |
|    | Carteirinha UFDPar (RU)              |          | Voltar                                 |                                         | Enviar                           |
| To | Agendar teste de Covid               |          |                                        |                                         |                                  |

Fonte: cs.ufdpar.edu.br, 2024.

## 4. Cancelar E-mail Institucional

Se você optou por "Cancelar E-mail Institucional", indique o E-mail que deseja cancelar e clique em enviar.

| Central ×                            | Email Instructional                                                                                                    |
|--------------------------------------|----------------------------------------------------------------------------------------------------|
| Jer Viços                            | E-mail Institucional                                                                                                    |
| n Página inicial                     |                                                                                                    |
| Histórico de chamados                | Serviços de E-mail: Confirme o email que deseja cancelar:           Q. Cancelar E-mail Instituc V         Image: Instituc V |
| Serviços de TJ (PROTIC)              |                                                                                                    |
| Serviços de Comunicação (CCI)        |                                                                                                    |
| Prefeitura Universitária (PREUNI)    | Contintito que si e estou de acordo com os termos da resolução Conscinti m 60/2023                                          |
| Pró-Reitoria de Administração (PRAD) | Voltar                                                                                                    |
| Serviços da PROPOPI                  |                                                                                                    |
| Protocolo                            |                                                                                                    |
| Criar Email Institucional            |                                                                                                    |
| Sugestões, elogios ou criticas       |                                                                                                    |
| Carteirinha UFDPar (RU)              |                                                                                                    |

Figura 6 - Tela de cancelamento do E-mail Institucional

Fonte: cs.ufdpar.edu.br, 2024.

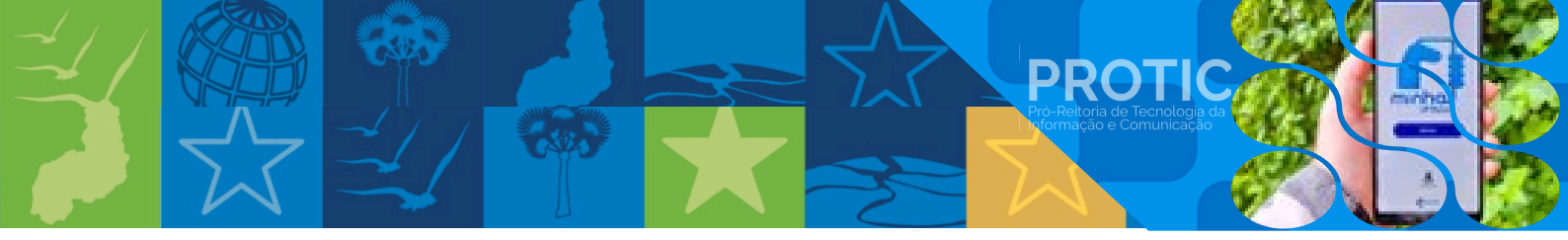

## 5. Recuperação de senha do E-mail Institucional

Se você optou por "Recuperar senha de E-mail", preencha os dados conforme indicado na figura seguinte.

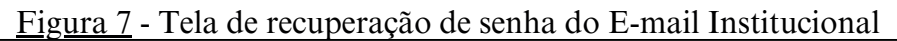

| ¢  | Central<br>Serviços                  | × | <ul> <li>Email Institucional</li> </ul>                                        | stitucional                                  |
|----|--------------------------------------|---|--------------------------------------------------------------------------------|----------------------------------------------|
| •  | Página inicial                       |   |                                                                                |                                              |
| := | Histórico de chamados                |   | Serviços de E-mail:<br>Q. Recuperar senha do E V                               |                                              |
| QI | Serviços de T.I (PROTIC)             | ~ |                                                                                |                                              |
| ×  | Serviços de Comunicação (CCI)        | ~ | E-mail que Deseja Recuperar:                                                   | E-mail para Recuperação de Senha:            |
| 1  | Prefeitura Universitària (PREUNI)    | ~ | Informe o email que deseja recuperar a senha.                                  | Informe um e-mail para recuperação de senha. |
| =  | Pró-Reitoria de Administração (PRAD) | ~ | -                                                                              |                                              |
| 18 | Serviços da PROPOPI                  | ~ | Confirmo que li e estou de acordo com os termos da Resolução CONSUNI nº 60/202 | 3                                            |
| 6  | Protocolo                            |   | Voltar                                                                         | Enviar                                       |
| M  | Criar Email Institucional            |   |                                                                                | 713                                          |
|    | C                                    |   |                                                                                |                                              |

Fonte: cs.ufdpar.edu.br, 2024.

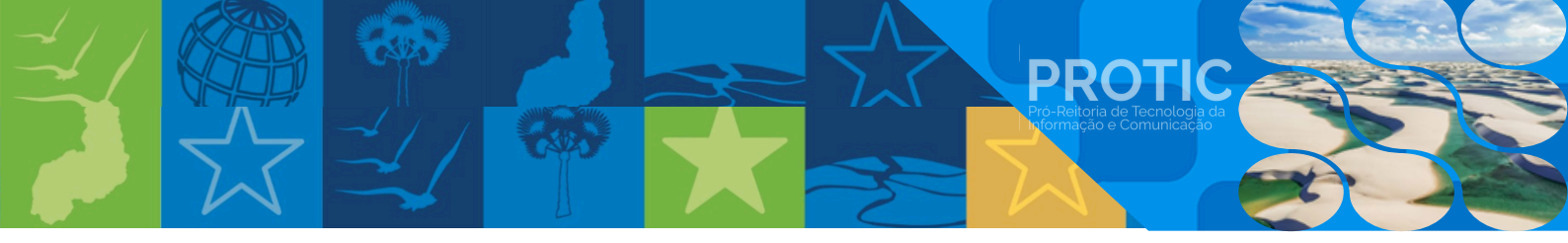

6. Acompanhar chamados

Ao confirmar sua solicitação, a Secretaria da Pró-Reitoria de Tecnologia da Informação e Comunicação (PROTIC) realizará a criação do seu e-mail institucional. Após isso, será enviado e-mail do contato informado no cadastro. Você receberá:

- a) o endereço de e-mail implantado e a senha para o primeiro acesso;
- b) orientações para transferência do conteúdo do seu e-mail de domínio UFPI para o novo e-mail da UFDPar;
- c) tutorial de como realizar o encaminhamento automático de e-mails da UFPI para a conta de e-mail da UFDPar;
- d) instruções para criar uma conta da Microsoft (para obter acesso online ao pacote Office 365, que inclui o Word, Excel, PowerPoint, Outlook, OneDrive, Teams e OneNote).

Você também pode acompanhar a resposta pela Central de Serviços (<u>cs.ufdpar.edu.br</u>), em "Chamados Recentes". Se o *status* estiver finalizado, clique sobre ele e acompanhe sua solicitação.

|           | Central<br>Serviços         | × | A Chamados Recent |                    |                                   |            |
|-----------|-----------------------------|---|-------------------|--------------------|-----------------------------------|------------|
| 🔶 Página  | a inicial                   |   | Protocolo         | Data               | Serviço                           | Status     |
| 🗄 Históri | ico de chamados             |   | 32622             | 31/10/2024 - 13:59 | Serviços CCI   Alterações no Site | Finalizado |
| Serviç    | os de T.I (PROTIC)          | ~ | 32537             | 29/10/2024 - 18:35 | Serviços CCI   Alterações no Site | Finalizada |
| 🗴 Serviç  | os de Comunicação (CCI)     | ~ | 32471             | 25/10/2024 - 18:24 | Serviços CCI   Publicar Edital    | Finalizada |
| 1 Prefeit | tura Universitária (PREUNI) | ~ |                   |                    | Vertodos                          |            |

Figura 8 - Tela de acompanhamento dos chamados feitos na Central de Serviços

Fonte: cs.ufdpar.edu.br, 2024.

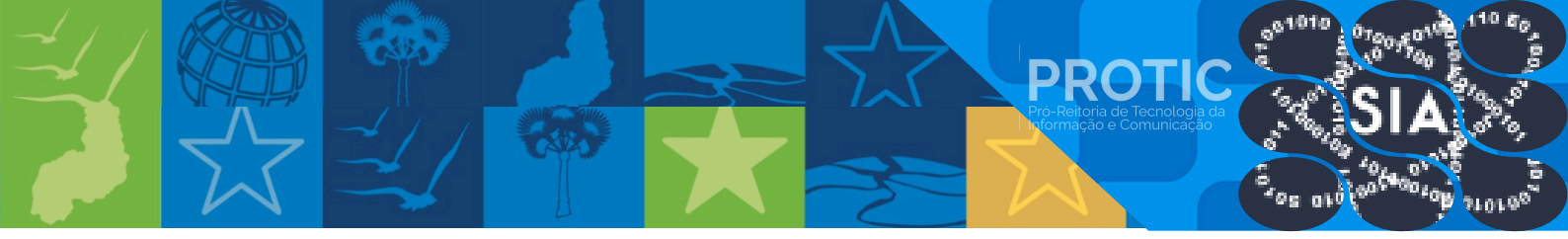

## 7. Transferência de dados de e-mail para o domínio UFDPar

Passo 1: Ao abrir seu e-mail institucional, clique em configurações;

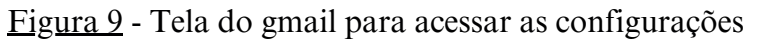

| YouTube Q Maps |                       |      |           |            |                   |   |
|----------------|-----------------------|------|-----------|------------|-------------------|---|
| M Gmail        | Q Pesquisar no e-mail | HE . | • Ativo ~ | <u></u>    | ۹                 | S |
| C Escrever     | □ - C :               |      |           | 1-37 de 37 | $\langle \rangle$ |   |

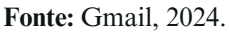

Passo 2: Clique em "mostrar todas as configurações";

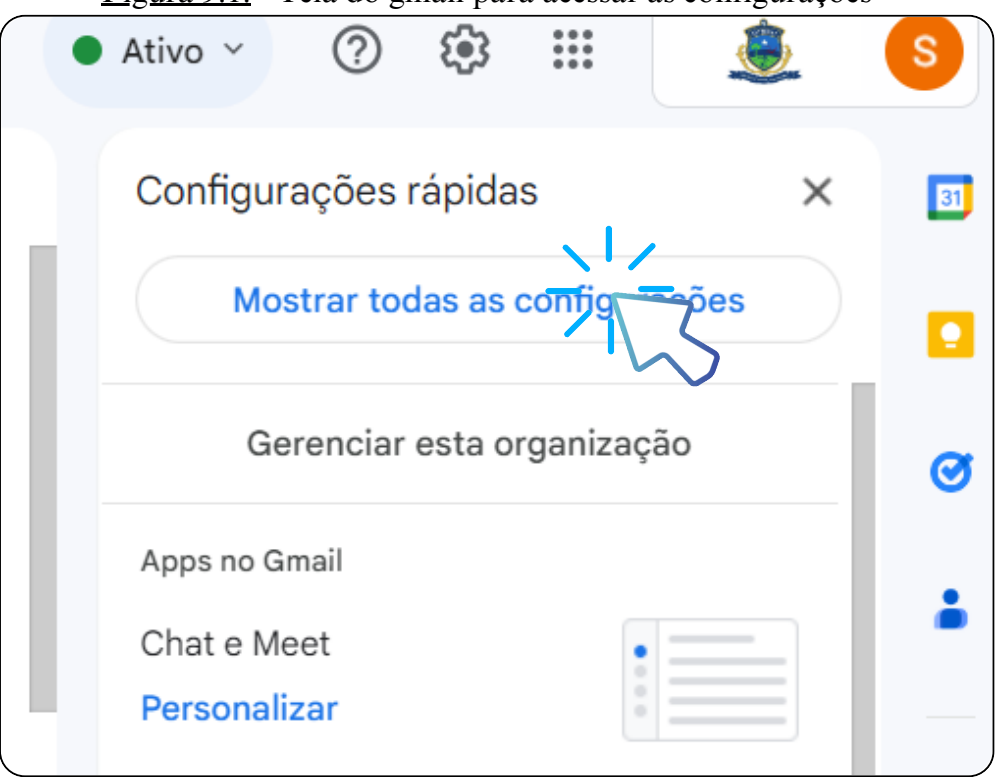

Figura 9.1. - Tela do gmail para acessar as configurações

Fonte: Gmail, 2024.

Passo 3: Clique em "Contas";

| <b>D</b> ' 0.0 | TC 1 1    | •1    |          |         |    | C                                      | ~        |
|----------------|-----------|-------|----------|---------|----|----------------------------------------|----------|
| Figura 9.2.    | - Tela do | gmail | para     | acessar | as | configura                              | coes     |
| 1 00100 / 121  |           | D     | P *** ** |         |    | •••••••••••••••••••••••••••••••••••••• | <b>,</b> |

| e                                                                    | <b>e</b> 1                         |                           | •            |             |          |   |
|----------------------------------------------------------------------|------------------------------------|---------------------------|--------------|-------------|----------|---|
| Q Pesquisar no e-mail                                                |                                    | ÷.                        | • Ativo ~    | ()<br>(†    |          | ٢ |
| Configurações<br>Geral Marcadores Caixa de entrada<br>Off-line Temas | ContFiltros e endereços bloqueados | Encaminhamento e POP/IMAP | Complementos | Chat e Meet | Avançado |   |

Fonte: Gmail, 2024.

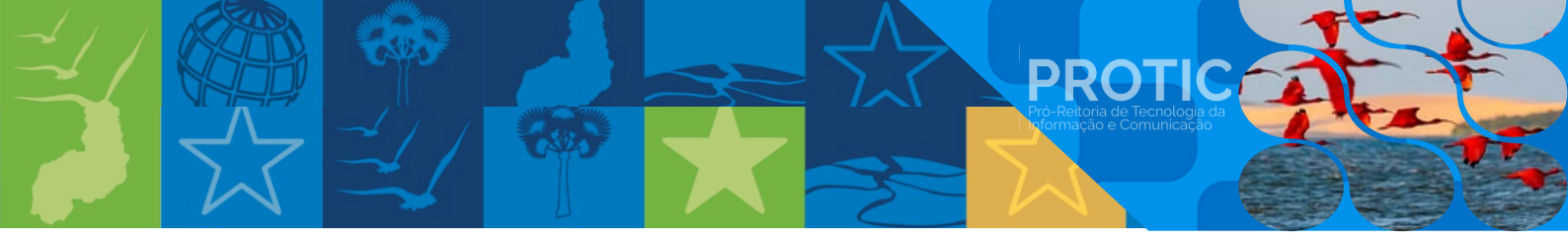

Passo 4: Clique em "Configurações da Conta do Google;

## <u>Figura 9.3.</u> - Tela do gmail para acessar as configurações

| Geral Marcadores Caixa de entrada       Contas       Filtros e endereços bloqueados       Encaminhamento e POP/IMAP       Complementos       Chat e Meet       Avançado         Off-line Temas       Alterar configurações da conta:       Configurações da Contas       Soogle       Altere a sua senha e as of the segurança e acesse outros serviços do Google. | Configurações                   |                                                                    |                                  |              |             |          |
|----------------------------------------------------------------------------------------------------|---------------------------------|--------------------------------------------------------------------|----------------------------------|--------------|-------------|----------|
| Off-line       Temas         Alterar configurações da conta:       Configurações da Conta       Configurações da Conta         Altera sua senha e as of the segurança e acesse outros serviços do Google.       Altere a sua senha e as of the segurança e acesse outros serviços do Google.                                                                       | Geral Marcadores Caixa de entr  | ada Contas Filtros e endereços bloqueados                          | Encaminhamento e POP/IMAP        | Complementos | Chat e Meet | Avançado |
| Alterar configurações da conta: Configurações da Conta Google<br>Altere a sua senha e as de segurança e acesse outros serviços do Google.                                                                                                    | Off-line Temas                  |                                                                    |                                  |              |             |          |
|                                                                                                    | Alterar configurações da conta: | Configurações da Conta<br>Altere a sua senha e as o de segurança e | acesse outros serviços do Google |              |             |          |

Fonte: Gmail, 2024.

Passo 5: Clique em "iniciar transferência";

Configuraçãos

Figura 10 - Tela com a opção de transferência de dados do e-mail

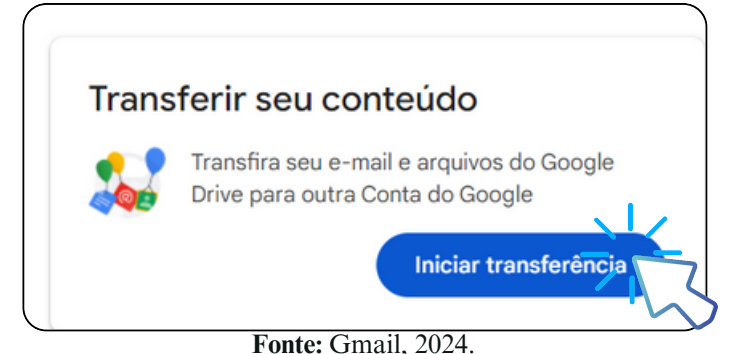

Passo 6: Informe o seu novo e-mail com o domínio UFDPar e clique em "enviar código";

Figura 10.1. - Tela com a opção de transferência de conteúdo

| Transferir seu conteúdo<br>Copie e transfira seu e-mail e seus arquivos do     | • •• |
|--------------------------------------------------------------------------------|------|
| Google Drive para outra Conta do Google                                        |      |
| 1. Informe a conta de destino                                                  |      |
| Informe a Conta do Google que receberá o conteúdo<br>transferido. Saiba mais 💈 | ۲    |
| Insira um endereço de e-mail                                                   |      |
| Não tem uma Conta de Google? Crie uma 🛽 🛛                                      |      |
| ENVIAR CÓDIGO                                                                  |      |
| 2. Confirme sua conta de destino                                               |      |

Passo 7: Verifique se você recebeu o código de confirmação no seu e-mail, insira o código no local indicado e pronto! Agora, é só aguardar a transferência.

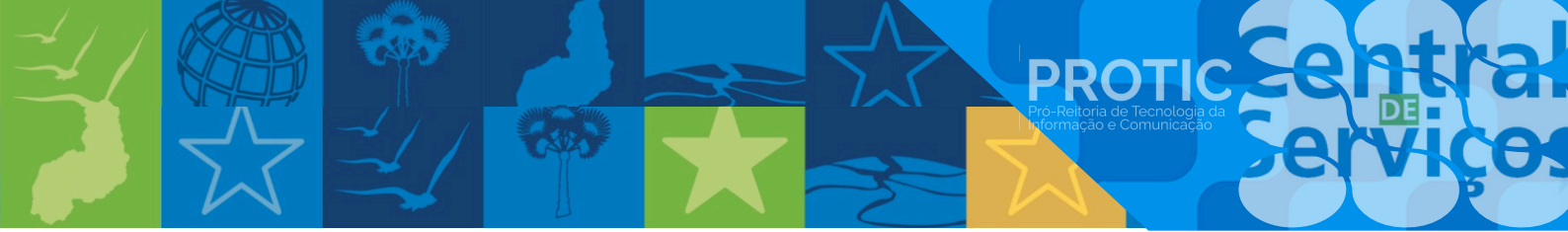

8. Alterar e-mail no SIGRH (para usuários servidores)

Passo 1: Entre no SIGRH com sua conta de usuário e senha;

| <u></u>                                     | <u>igura 11</u> - Tela de login do SIC                                                               | JRH                               |
|---------------------------------------------|----------------------------------------------------------------------------------------------------|-----------------------------------|
|                                             |                                                                                                    |                                   |
| O sistema diferer                           | ATENÇÃO!<br>ncia letras malúsculas de minúsculas APENAS na senha, portan<br>maneira que no cadastro. | to ela deve ser digitada da mesma |
| SIGAA<br>(Acadêmico)                        | SIPAC<br>(Administrativo)                                                                            | SIGRH<br>(Recursos Humanos)       |
| SIGEleição<br>(Controle de Processos Eleito | orais) (Administração e Comunicação)                                                                 |                                   |
|                                             | Esqueceu a senna? Clique aqui para recupera                                                          | la.                               |
|                                             | Entrar no Sistema                                                                                    |                                   |
|                                             | Usuário:<br>Senha:                                                                                   |                                   |
|                                             | Linuar<br>Entrar com GovBR                                                                           |                                   |
|                                             | 0                                                                                                    |                                   |
|                                             | Servidor,<br>caso ainda não possua cadastro no SIGRH                                                 |                                   |

Passo 2: Clique em "Dados Pessoais" na guia "Acesso Rápido";

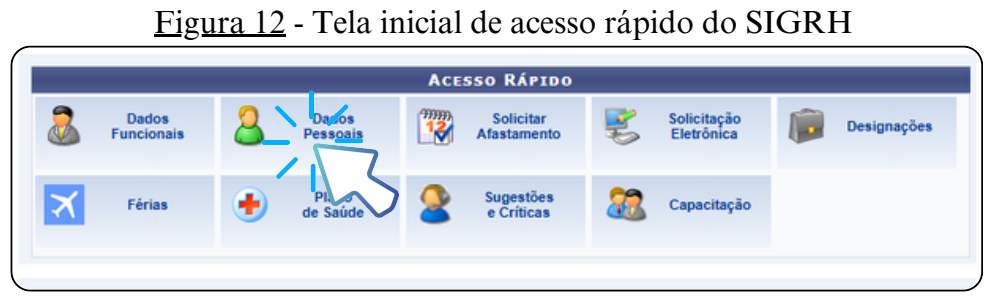

Fonte: SIGRH, 2024.

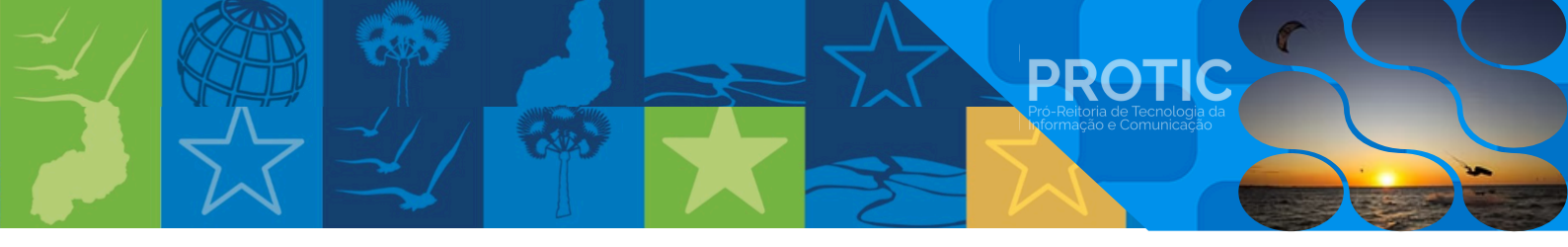

Passo 3: Clique em "Alterar E-mail" no final da página de consulta aos dados pessoais/funcionais.

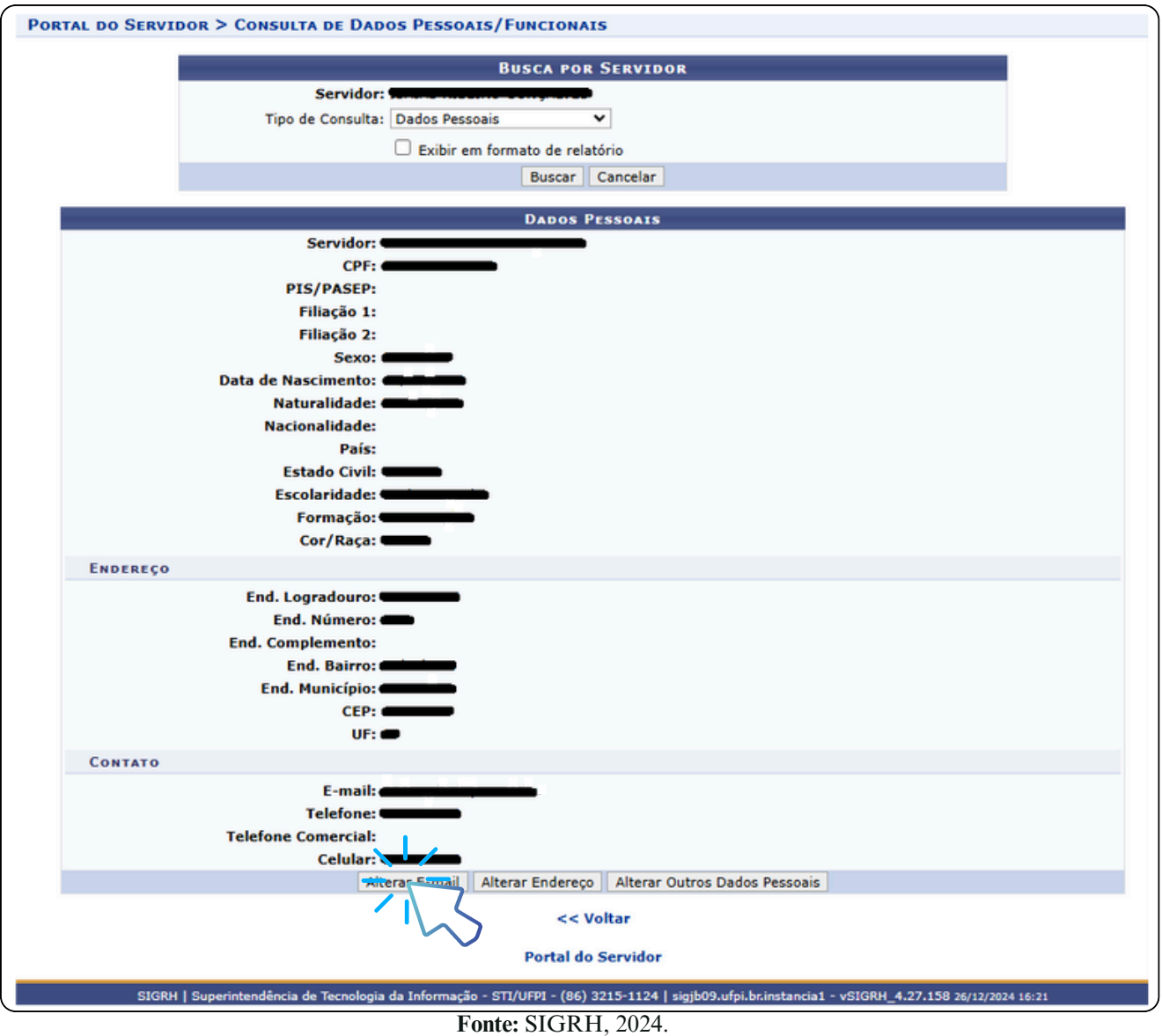

## Figura 13 - Tela de consulta de Dados Pessoais/Funcionais

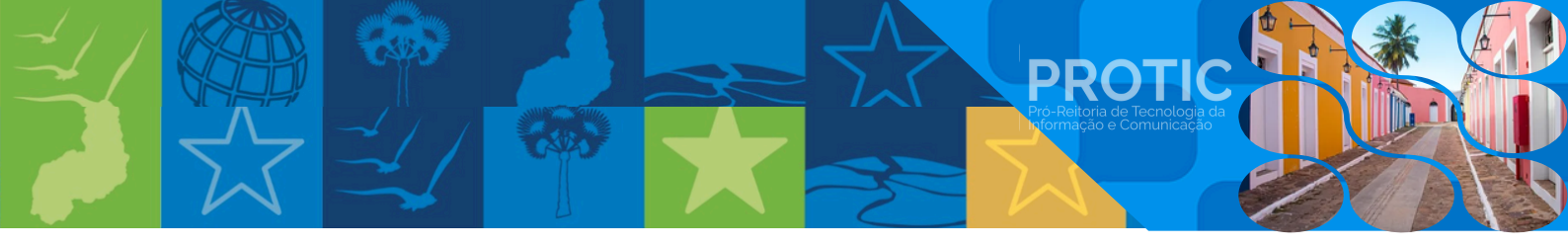

9. Alterar e-mail no SIGAA (para usuários discentes)

Passo 1: Entre no SIGAA com sua conta de usuário e senha;

| <u>1 rig</u>                                     | <u>ula 14</u> - Tela de logili do SIC                                                                                                    | JAA                              |
|--------------------------------------------------|----------------------------------------------------------------------------------------------------|----------------------------------|
| O sistema diferencia letras maiú                 | ATENÇÃO!<br>sculas de minúsculas APENAS na senha, portanto ela deve se<br>no cadastro.                                                                           | er digitada da mesma maneira que |
| SIGAA<br>(Acadêmico)                             | SIPAC<br>(Administrativo)                                                                                                    | SIGRH<br>(Recursos Humanos)      |
| SIGEleição<br>(Controle de Processos Eleitorais) | SIGAdmin<br>(Administração e Comunicação)                                                                                                    |                                  |
| Perdeu                                           | o e-mail de confirmação de cadastro? Clique aqui para recu<br>Esqueceu o login? Clique aqui para recuperá-lo.<br>Esqueceu a senha? Clique aqui para recuperá-la. | uperá-lo.                        |
|                                                  | Usuário:Entrar                                                                                                    |                                  |

Figure 14 Tale de login de SICAA

Fonte: SIGAA, 2024.

Passo 2: Clique em "Meus Dados Pessoais" no menu lateral direito;

Figura 15 - Menu lateral do SIGAA

| 😝 Ensino 📸 Atividades 🤘                                                                                                    | 🌡 Pesquisa  🄝 Exte                                                                                                    | nsão 🐺 Monitoria                                                                                                    | a 📑 Biblioteca                                                                                                    | 🔓 Bolsas [ 🛽 B                                                                               | stágio 🛛 🐞 Ambi                   | entes Virtuais | Generation Outros                                                   |
|----------------------------------------------------------------------------------------------------|----------------------------------------------------------------------------------------------------|----------------------------------------------------------------------------------------------------|----------------------------------------------------------------------------------------------------|----------------------------------------------------------------------------------------------|-----------------------------------|----------------|---------------------------------------------------------------------|
| Buscar<br>Funcionalidade:                                                                                                    | Total: 93 / Encon                                                                                                    | trados: 0                                                                                                    |                                                                                                    |                                                                                              | ×                                 |                | Mensagens<br>Atualizar Foto e Perfil<br>Meus Dados <u>Pes</u> soais |
|                                                                                                    |                                                                                                    |                                                                                                    |                                                                                                    |                                                                                              |                                   |                |                                                                     |
| Processo Seletivo Sir<br>Social/UFPI                                                                                                    | nplificado para                                                                                                    | Bolsistas da S                                                                                                    | Superintend                                                                                                    | ência de Com                                                                                 | iunicação                         | Meu            | Comprovan                                                           |
| Processo Seletivo Sir<br>Social/UFPI<br>A Superintendência de Com<br>abertura de inscrições do Pr<br>Estudantil de experiência ex<br>Superintendência de Comun<br>căfiarma da Sensarta 9              | mplificado para<br>unicação Social da U<br>rocesso de Seleção p<br>«tracurricular, profiss<br>nicação Social / SCS-                                          | Bolsistas da S<br>Iniversidade Federa<br>ara participação er<br>ional e/ou compler<br>UFPI, no campus o<br>177/2012-CEPEY | Superintendé<br>al do Piauí torna<br>m programa de l<br>mentar, no âmbi<br>da UFPI, na cida<br>Ae inscrisões no          | ência de Com<br>pública a<br>Bolsa<br>to da<br>de de Teresina,<br>viem cer faitas            | eunicação<br>« II >> Todos        | Meu            | Comprovan<br>Avaliação<br>Docente                                   |
| Processo Seletivo Sir<br>Social/UFPI<br>A Superintendência de Com<br>abertura de inscrições do Pr<br>Estudantil de experiência ex<br>Superintendência de Comun<br>crivinnas do Sentesvent - 9<br>Comp | mplificado para<br>unicação Social da U<br>rocesso de Seleção p<br>tracurricular, profiss<br>nicação Social / SCS-<br>2 da Resolução N<br>conente Curricular | Bolsistas da S<br>Iniversidade Federa<br>ara participação er<br>ional e/ou compler<br>UFPI, no campus o<br>177/2012-CEPEX | Superintendé<br>al do Piauí torna<br>m programa de l<br>mentar, no âmbi<br>da UFPI, na cida<br>As inscricões po<br>Local | ência de Com<br>pública a<br>Bolsa<br>to da<br>de de Teresina,<br>udem ser feitas<br>Horário | unicação<br>( II )> Todos<br>Chat | Cal            | Comprovin<br>Avaliação<br>Docente<br>endário Acadêmico do           |

Fonte: SIGAA, 2024.

Passo 3: Localize o campo "Contatos" na página "Dados do Discente" e modifique o e-mail.

|               |             | <br> | 1     | 3                 |  |
|---------------|-------------|------|-------|-------------------|--|
| CONTATOS      |             |      |       |                   |  |
|               | Telefone: ( |      |       | Tel. Celular: ()  |  |
| $\rightarrow$ | E-Mail: *   |      |       |                   |  |
| -             |             |      | Fonte | $\sim$ SIGAA 2024 |  |

Figura 16 - Tela para a alteração de e-mail no SIGAA

Fonte: SIGAA, 2024.

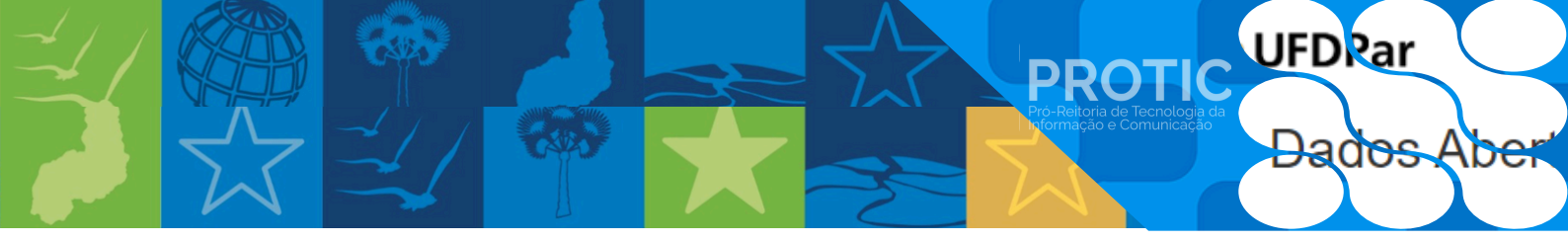

10. Fluxograma de criação de E-mail Institucional

## Figura 17 - Fluxograma de criação de e-mail institucional

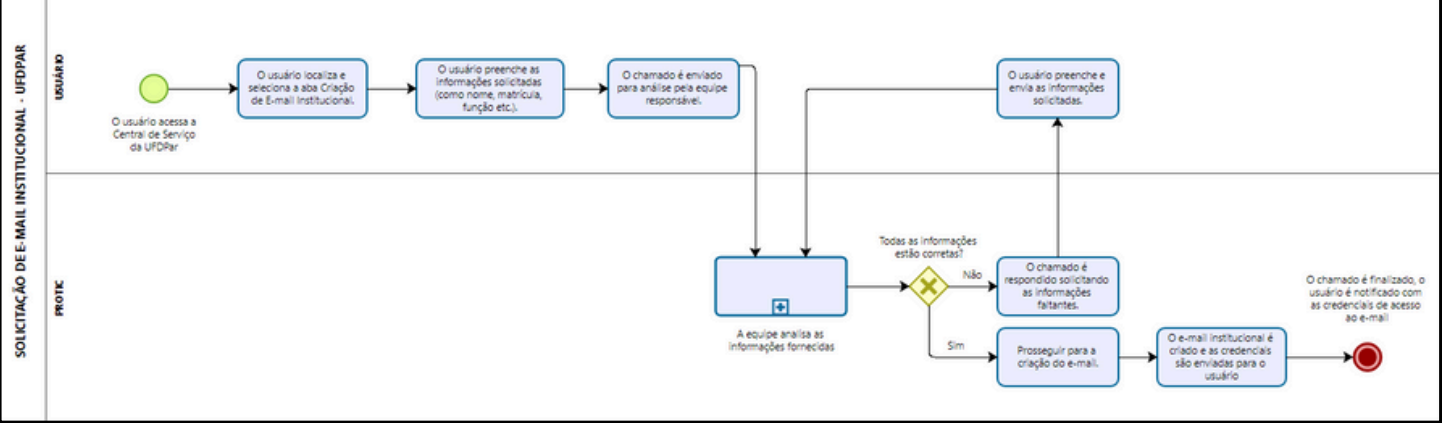

Fonte: Procedimento Operacional Padrão (POP) PROTIC 17001A, 2024.

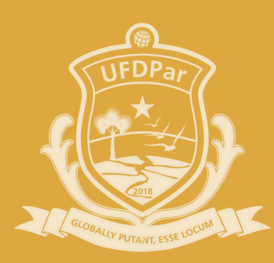

## Universidade Federal do Delta do Parnaíba

## **PROTIC** Pró-Reitoria de Tecnologia da Informação e Comunicação